Clock Punch: for non-exempt hourly; clock IN & OUT

Employees will record time worked by clocking in and out of a function using the time clocks. Employees <u>must</u> clock out of their regular assignment at their home location prior to clocking into a function.

If an employee fails to clock in or out of their function, time can be entered manually in TEAMS.

#### Function Pay - Time Card Editing

- My TEAMS Prologic × × 0 0 Welcome, Amicha Williams TEAMS BY PROLOGIC Teachers Retirement System Journal Entry Report IRS 941 Payroll Check Liability Employee Search Budget Change Request IRS 941 Payroll Check Lial IRS Form 941 Report Time Card By Date Range Absence Activity Listing Leave Balances Payroll Gross Pay Vendor Deduction Registe: Employee Payroll **Calendar Maintenance** Employee Payroll Check Payroll My Accounts Journal Entry Employee Payroll Check **Payroll Maintenance** Clock Punch Verification Payroll Setup Time Card Approvers ount Number Mai ACA Paycheck Summary Finance Deduction Maste TWC Quarterly Wage Report **Employee Search Role Maintenance** IRS Employee W2 Import and Export data **Calendar Setup** Payroll Process Location Maintenance Copy Center Orders Reports My Accounts Approve Requisitions TRS REP Organization Attendance My Requisitions
- 1. Access the punches through Clock Punch Verification.

2. Search the desired time frame. Select "function" for type to omit any punches that are for regular assignments.

| Start Date: | \star End D | ate:      | 🔺 Employee Name | 2             |   | Status:   | Organization:           |   |
|-------------|-------------|-----------|-----------------|---------------|---|-----------|-------------------------|---|
| 08-21-2017  | 08-2        | 1-2017    | 090689 (Ochoi   | a, Catalina)  | æ | All       | ALL                     | ~ |
| Pay Group:  |             | Type:     |                 | On Behalf Of: |   | Location: | Display Exempt Punches: |   |
| ALL         | ~           | Functions | ~               | Myself        | ~ | ALL 🗸 🗸   | 🔵 Yes 💿 No 🕥 Both       |   |

3. All "function" punches will be designated with an "F" for the Type.

|                                                     |                  |                                                                    |        |        |                    |            |                 |              |                 |       |          |               | arch Criteria                                |
|-----------------------------------------------------|------------------|--------------------------------------------------------------------|--------|--------|--------------------|------------|-----------------|--------------|-----------------|-------|----------|---------------|----------------------------------------------|
|                                                     |                  | Organization:                                                      |        | 5:     | Status             |            |                 | e:           | * Employee Name |       | ate:     | \star End Da  | rt Date:                                     |
|                                                     | ~                | ALL                                                                | $\sim$ |        | All                | ⊞          | E               | a, Catalina) | 090689 (Ochos   |       | -2017    | 08-21         | -21-2017                                     |
|                                                     |                  | 1.00 C 100 C 100                                                   |        | on:    | Locati             |            | If of:          | On Beha      |                 |       | Type:    |               | Group:                                       |
|                                                     |                  | Display Exempt Punches:                                            |        |        |                    |            |                 | on peno      |                 |       |          |               |                                              |
|                                                     |                  | Yes No Both                                                        |        | Ų      | ALL                | <b>~</b> ] | Y               | Myself       | Ŷ               | lions | Function | ~             | Search                                       |
| -Select All Reco                                    | elo pAll / De-S  | Vispay Exempt Funches:<br>Yes No Both                              | ]      | Ŷ      | ALL                | V.         | ~               | Myself       | v               | lions | Function | ~             | Search                                       |
| -Select All Reco<br>1 Recor                         | slove All / De-S | Ves No Both<br>Click here to S                                     | Status | Select | ALL                | Scheduled  | Absent          | Myself       | Punches         | Date  | Functi   | Employee Name | Search<br>Search Results<br>Employee         |
| -Select All Reco<br>1 Recor<br>ch Absence<br>Reason | Type Lunch       | Ves No Both<br>Click here to 5<br>Organization PCN/ Job<br>Name 1D | Status | Select | ALL<br>Day<br>Type | Scheduled  | Absent<br>Hours | Hours        | Punches         | Date  | Functi   | Employee Name | Search<br>Search Results<br>Employee I<br>ID |

4. Select the record you would like to approve and select "Build Selected Time Cards".

| och Celtoria                                  |             |                          |                    |                             |                          |                        |        |                  |          |                      |                                   |                                                    |                        |                  |                                                  |
|-----------------------------------------------|-------------|--------------------------|--------------------|-----------------------------|--------------------------|------------------------|--------|------------------|----------|----------------------|-----------------------------------|----------------------------------------------------|------------------------|------------------|--------------------------------------------------|
| rui criteria                                  |             |                          |                    |                             |                          |                        |        |                  |          |                      |                                   |                                                    |                        |                  |                                                  |
| Date:                                         | * End D     | ate:                     |                    | * Employee Nam              | e:                       |                        |        | s                | tatus:   |                      | Organization:                     |                                                    |                        |                  |                                                  |
| 1-2017                                        | 08-2        | 1-2017                   |                    | 090689 (Ocho                | a, Catalina)             |                        |        | 6                | All      | $\sim$               | ALL                               |                                                    |                        | ~                |                                                  |
| iroup:                                        |             | Type:                    |                    |                             | On B                     | shalf Of:              |        | U                | ocation: |                      | Display Exemp                     | t Punches:                                         |                        |                  |                                                  |
|                                               |             |                          |                    |                             |                          |                        |        |                  |          |                      |                                   |                                                    |                        |                  |                                                  |
| Search                                        | ~           | Fund                     | tions              | Y                           | Mys                      | elf                    | ~      |                  | ALL 🗸    |                      | 🔵 Yes 🌘                           | No 🚫 Both                                          |                        |                  |                                                  |
| Search                                        | ×           | Fund                     | tions              | ~                           | Mys                      | elf                    | ¥      |                  | ALL V    |                      | 🔿 Yes 🔘                           | No Both                                            | elect All              | / De-Se          | lect All Record                                  |
| Search<br>iearch Results<br>Employee Em       | sployee Nam | Fund                     | Date               | Punches                     | Mys                      | elf<br>Absent          | Schedu | iled Day         | ALL V    | Status               | Organization                      | No Both<br>Click here to S<br>PCN/Job              | elect All<br>Type      | / De-Se<br>Lunch | lect All Record<br>1 Record<br>Absence           |
| search<br>earch Results<br>Employee Em<br>ID  | sployee Nam | Fund                     | Date               | Punches                     | Mys<br>Hours<br>Worked   | elf<br>Absent<br>Hours | Schedu | iled Day<br>Type | ALL V    | Status               | Organization<br>Name              | No Both<br>Click here to S<br>PCN/Job<br>ID        | elect All              | / De-Se<br>Lunch | lect All Record<br>1 Record<br>Absence<br>Reason |
| earch Results<br>Employee Em<br>ID 090689 Oct | nployee Nam | Fund<br>ie<br>i Catalina | Date<br>08-21-2017 | Punches<br>1:20 PM, 1:21 PM | Hours<br>Worked<br>00:01 | Absent<br>Hours        | Schedu | iled Day<br>Type | select   | Status<br>Unverified | Organization<br>Name<br>Athletics | No Both<br>Click here to S<br>PCN/Job<br>ID<br>717 | elect All<br>Type<br>F | / De-Se          | lect All Record<br>1 Record<br>Absence<br>Reason |

Double click on any record to make revisions to the punches. Enter a comment for any manual punches entered.

#### Function Pay – Add Record

1. Select "Add Function" button.

| ≡ 9 | Search Result        | 5              |                 |                  |                       |                      |          |      |         |                 |                   |                 |                   |           |                  | 0 R       | Records |
|-----|----------------------|----------------|-----------------|------------------|-----------------------|----------------------|----------|------|---------|-----------------|-------------------|-----------------|-------------------|-----------|------------------|-----------|---------|
|     | Employee<br>Name     | Employee<br>ID | Date            | PCN/Job<br>ID 34 | Role/Function<br>Name | Organization<br>Name | Location | Туре | Punches | Hours<br>Worked | Lunch             | Absent<br>Hours | Absence<br>Reason | Scheduled | Day<br>Type      | Select    | Status  |
| ,   | \dd <u>F</u> unction | Add            | <u>M</u> issinq | ) Work Day       | Add <u>A</u> bse      | ence                 |          |      |         |                 | <u>B</u> uild Pre | certified       | Fime Cards        | Build     | l <u>S</u> elect | ed Time ( | Cards   |

### Function Pay - Time Card Approval

1. Select the Weekly Approval tab.

| Month/Year Week Ending: My Status: All Search Criteria Pay Group: ALL  Organization: ALL Organization: ALL Organization: ALL Include Substitute T Total Hour Status                            |                                                                     |
|----------------------------------------------------------------------------------------------------|---------------------------------------------------------------------|
| Week Ending: Type: All Wy Status: All Search Criteria Pay Group: ALL  Organization: ALL  Organization: ALL  Include Substitute T Total Hour Status                                             | Employee Name:     Employee Name:     Location: ALL                 |
| Search Criteria Pay Group: ALL  V Organization: ALL  V Include Substitute T Include Substitute T                                                                                               |                                                                     |
| Pay Group:         ALL         V         Organization:         ALL         V           On Behalf Of:         Myself         V         Total Hour Status         V         Include Substitute T |                                                                     |
| Dn Behalf Of: Myself V Total Hour Status V Include Substitute T                                                                                                    | a Time Cardet Vas                                                   |
|                                                                                                    |                                                                     |
| Display Exempt Punches: Yes O No Both Search                                                                                                    |                                                                     |
| Time Card Weekly Approval                                                                                                    | 0 Record                                                            |
| Employee Employee PCN/Job Role/Function Time Time Total for                                                                                                    | for the Scheduled Projected My Final Plug Plug Emp Unverified Punch |
| Name ID ID Name Worked Missed Week                                                                                                    | COT Approval Status Required Applied Approval Records               |

2. Enter the week ending date for the week you are approving and select "function" as the type to omit punches for regular assignments.

| ioneny rear                                               |                                             |                       |                                |                |                |                       |              |                 |                |                 |                  |                 |                 |                                        |
|-----------------------------------------------------------|---------------------------------------------|-----------------------|--------------------------------|----------------|----------------|-----------------------|--------------|-----------------|----------------|-----------------|------------------|-----------------|-----------------|----------------------------------------|
| Veek Ending: 08-2                                         | 5-2017                                      | Туре                  | Functions 🗸                    | My Status:     | All            | ~ Employ              | ee Name: 090 | 689 (Ochoa, (   | Catalina)      |                 |                  |                 |                 |                                        |
| Search Criteria                                           |                                             |                       |                                |                |                |                       |              |                 |                |                 |                  |                 |                 |                                        |
| ay Group: ALL                                             |                                             | v.                    | Organization: ALL              |                | 5              | Location:             | all V        |                 |                |                 |                  |                 |                 |                                        |
| on Behalf Of: Mys                                         | elf                                         | Total H               | our Status                     | ~ Inclu        | de Substitute  | Time Cards:           | Yes 🛞 No     |                 |                |                 |                  |                 |                 |                                        |
|                                                           |                                             |                       |                                |                |                |                       |              |                 |                |                 |                  |                 |                 |                                        |
| Sisplay Exempt Pun                                        | ches: Yes                                   | No C                  | Both Search                    |                |                |                       |              |                 |                |                 |                  |                 |                 |                                        |
| Display Exempt Pun                                        | ches: Yes                                   | No (                  | Both Search                    |                |                |                       |              |                 |                |                 |                  |                 |                 | 1 Record                               |
| Display Exempt Pun<br>Time Card Wee<br>Employee           | ches: Yes<br>ekly Approval<br>Employee      | No  PCN/Job           | Both Search Role/Function Name | Time           | Time           | Total for the         | Scheduled    | Projected       | Му             | Final           | Plug             | Plug            | Emp             | 1 Record                               |
| Display Exempt Pun<br>E Time Card Wee<br>Employee<br>Name | ches: Yes<br>kly Approval<br>Employee<br>ID | No     PCN/Job     ID | Both Search Role/Function Name | Time<br>Worked | Time<br>Missed | Total for the<br>Week | Scheduled    | Projected<br>OT | My<br>Approval | Final<br>Status | Plug<br>Required | Plug<br>Applied | Emp<br>Approval | 1 Record<br>Unverified Punc<br>Records |

3. To approve, select "Approve All Time Cards" or double click the record and select the date you wish to approve. Select "Approve Selected Time Cards".

| Month/Year                                                                            |                                                    |                                    |                                                        |                                 |                                          |                                |              |                      |                     |                      |                        |                       |                      |                                              |
|---------------------------------------------------------------------------------------|----------------------------------------------------|------------------------------------|--------------------------------------------------------|---------------------------------|------------------------------------------|--------------------------------|--------------|----------------------|---------------------|----------------------|------------------------|-----------------------|----------------------|----------------------------------------------|
| Week Ending: 08-26-                                                                   | 2017                                               | Type:                              | Functions 🗸 🗸                                          | My Status:                      | All                                      | ✓ Employ                       | ee Name: 090 | 689 (Ochoa, (        | Catalina)           |                      |                        | •                     |                      |                                              |
| Search Criteria                                                                       |                                                    |                                    |                                                        |                                 |                                          |                                |              |                      |                     |                      |                        |                       |                      |                                              |
| Pay Group: ALL                                                                        |                                                    | ~ 0                                | rganization: ALL                                       |                                 | 2                                        | Location:                      | LL V         |                      |                     |                      |                        |                       |                      |                                              |
|                                                                                       |                                                    |                                    |                                                        |                                 |                                          |                                |              |                      |                     |                      |                        |                       |                      |                                              |
| On Behalf Of: Mysell                                                                  | f                                                  | <ul> <li>Total Hor</li> </ul>      | ur Status                                              | ~ Inclu                         | de Substitute                            | Time Cards:                    | Yes 🛞 No     |                      |                     |                      |                        |                       |                      |                                              |
| On Behalf Of: Mysell<br>Display Exempt Punch                                          | r<br>hes:() Yes                                    | Total Ho     No                    | ur Status<br>Both Search                               | <ul> <li>✓ Inclusion</li> </ul> | de Substitute                            | Time Cards:                    | Yes 🖲 No     |                      |                     |                      |                        |                       |                      |                                              |
| On Behalf Of: Mysell Display Exempt Punch Time Card Week                              | f ves                                              | Total Ho     No                    | ur Status<br>Both Search                               | V Inclu                         | de Substitute                            | Time Cards:                    | Yes 💿 No     |                      |                     |                      |                        |                       |                      | 1 Record                                     |
| On Behalf Of: Mysell<br>Display Exempt Punch<br>Time Card Week<br>Employee<br>Name    | f Yes<br>Ny Approval<br>Employee<br>ID             | Total Ho     No     PCN/Job     ID | Both Search<br>Role/Function Name                      | V Inclue<br>Time<br>Worked      | de Substitute<br>Time<br>Missed          | Total for the Week             | Yes () No    | Projected<br>OT      | My<br>Approval      | Final<br>Status      | Plug<br>Required       | Plug<br>Applied       | Emp<br>Approval      | 1 Record<br>Unverified Punch<br>Records      |
| On Behalf Of: Mysell Display Exempt Punch Time Card Week Employee Name Ochoa, Catalin | f Yes<br>dy Approval<br>Employee<br>10<br>a 090689 | Total Hor No PCN/Job ID            | Both Search Role/Function Name GPHS-SWIM Score Book (V | Time<br>Worked                  | de Substitute<br>Time<br>Missed<br>00:00 | Total for the<br>Week<br>00:01 | Scheduled    | Projected<br>OT<br>0 | My<br>Approval<br>A | Final<br>Status<br>A | Plug<br>Required<br>NO | Plug<br>Applied<br>NO | Emp<br>Approval<br>P | 1 Record<br>Unverified Punch<br>Records<br>0 |

|                   | Exempt                       |              | 1      |         |           |        |             |               |                    |                 |
|-------------------|------------------------------|--------------|--------|---------|-----------|--------|-------------|---------------|--------------------|-----------------|
| Functions / Extra | a Duties                     |              |        |         |           |        |             | Click here to | Select All / De-Se | lect All Record |
| Date              | Job / Absence Reason         | Punches      |        | Daily T | otals     |        | My Approval | Approved      | Emp Approval       |                 |
|                   |                              |              | Worked | Absent  | Scheduled | Selact |             |               |                    |                 |
| 08-21-2017 GF     | PHS-SWIM Score Book (V) 1:20 | PM , 1:21 PM | 00:01  |         | 00:00     | ~      | А           | А             | р                  | Detail          |